# SAFT INVENTÁRIO

#### **Procedimentos no ERP Primavera**

Saiba passo-a-passo o que precisa de fazer

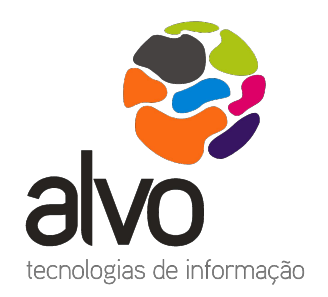

suporte@alvo.com 800 789 789 / 21 722 11 00

### A ALVO EXPLICA-LHE

RESPOSTAS SOBRE TEMAS DE GESTÃO E TECNOLOGIAS

⊗alvo

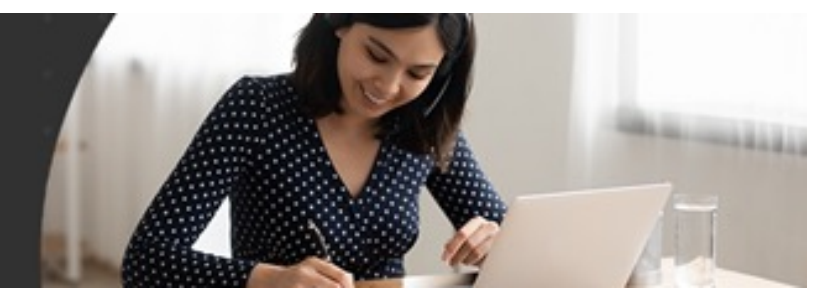

### ENQUADRAMENTO

- Este documento visa em traços gerais auxiliar nas operações de preparação e envio do SAFT de Inventário.
- A comunicação do Inventário de Existências é obrigatória desde 2015
- O prazo normal para efetuar a comunicação eletrónica do inventário é até **31 de janeiro do ano seguinte**. No entanto, as pessoas coletivas ou singulares que adotem um período de tributação diferente do ano civil, deverão efetuar a comunicação até ao final do primeiro mês seguinte ao termo desse período.
- O processo de comunicação de ficheiro de inventários inclui os seguintes passos:
  - Contagem e controlo físico do inventário;
  - Verificação do inventário existente na aplicação;
  - Registo de eventuais regularizações;
  - Emissão do ficheiro de inventários;
  - Comunicação do ficheiro de inventários à AT.

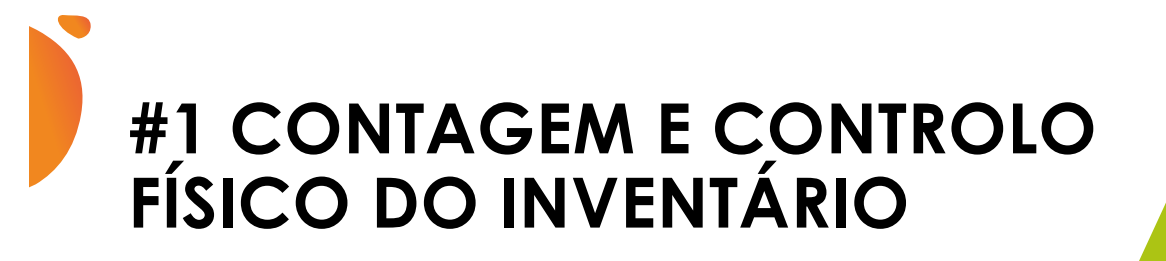

Com a Preparação de Inventário, é iniciado o processo de contagem de inventário, indicando qual o armazém / localização a efetuar a contagem, assim como os artigos que vão ser alvo de contagem.

- Para preparar o Inventário aceder ao
  - ERP
  - Inventário
  - Inventariação

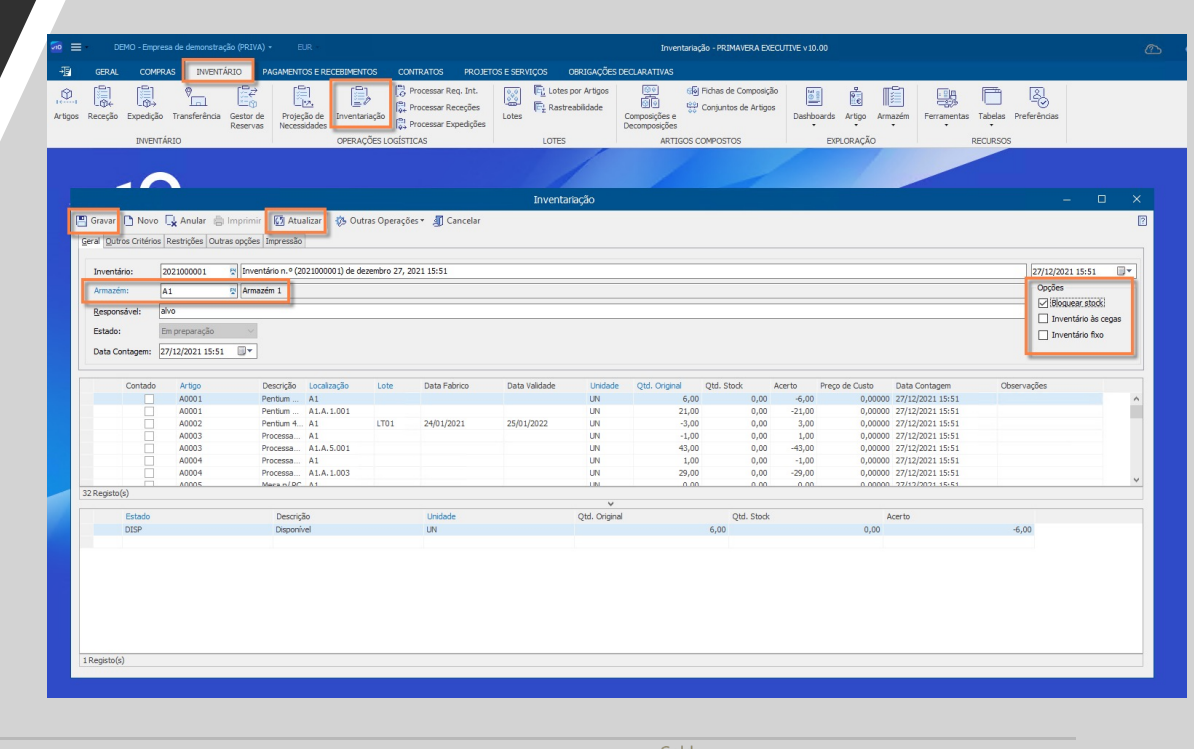

Confidencial - Todos os direitos reservados

Microsoft Partner

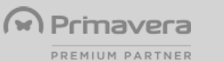

3

# **#1 CONTAGEM E CONTROLO FÍSICO DO INVENTÁRIO**

- Para dar início ao inventário é necessário:
  - Identificar armazém
  - Validar a necessidade de colocar restrições (famílias, artigos, etc)
  - Fazer Atualizar para que apareçam os artigos na grelha
  - Selecionar a Opção de Inventário pretendida
    - Bloquear Stock: esta opção bloqueia a utilização dos artigos do inventário em documentos que movimentem stock até que este seja encerrado;
    - Inventário às cegas: com esta opção ativa, não é apresentada a coluna da quantidade existente pelo que apenas irá lançar as quantidades contadas;
    - Inventário fixo: após gravar a preparação, é possível inserir novas linhas nas contagens. Quando pretende impedir esta operação, deverá ativar esta opção na preparação;

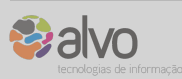

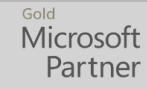

#### #1 CONTAGEM E CONTROLO FÍSICO DO INVENTÁRIO

Uma vez os artigos contados fisicamente, chega a altura de introduzir os mesmos na contagem de inventário Primavera

| ventário:     | 2021000001       | 📱 Inventário n.º (2021000001) de de | zembro 27, | 2021 15:51   |               |               |               |            |                          |             | 27/12/2021 15:51    |
|---------------|------------------|-------------------------------------|------------|--------------|---------------|---------------|---------------|------------|--------------------------|-------------|---------------------|
| rmazém:       | A1               | Armazém 1                           |            |              |               |               |               |            |                          |             | Opções              |
|               | alue             |                                     |            |              |               |               |               |            |                          |             | Bloquear stock      |
| esponsavel:   | aivo             |                                     |            |              |               |               |               |            |                          |             | Inventário às cegas |
| stado:        | Em Contagem      | ~                                   |            |              |               |               |               |            |                          |             | Inventário fixo     |
| ata Contagem: | 27/12/2021 15:51 |                                     |            |              |               |               |               |            |                          |             |                     |
| Contado       | Artigo           | Descrição Localização               | Lote       | Data Fabrico | Data Validade | Unidade       | Qtd. Original | Qtd. Stock | Acerto Data Contagem     | Observações |                     |
| $\checkmark$  | A0001            | PENTIUM A1.A.1.001                  |            |              |               | UN            | 21,00         | 21,00      | 0,00 27/12/2021 15:51    |             |                     |
| $\checkmark$  | A0002            | PENTIUM A1                          | LT01       | 24/01/2021   | 25/01/2022    | UN            | -3,00         | 0,00       | 3,00 27/12/2021 15:51    |             |                     |
| $\checkmark$  | A0003            | PROCESS A1                          |            |              |               | UN            | -1,00         | 1,00       | 2,00 27/12/2021 15:51    |             |                     |
| $\checkmark$  | A0003            | PROCESS A1.A.5.001                  |            |              |               | UN            | 43,00         | 42,00      | -1,00 27/12/2021 15:51   |             |                     |
| $\checkmark$  | A0004            | PROCESS A1                          |            |              |               | UN            | 1,00          | 1,00       | 0,00 27/12/2021 15:51    |             |                     |
| $\checkmark$  | A0004            | PROCESS A1.A.1.003                  |            |              |               | UN            | 29,00         | 0,00       | -29,00 27/12/2021 15:51  |             |                     |
| $\checkmark$  | A0005            | MESA P/PC A1                        |            |              |               | UN            | 0,00          | 0,00       | 0,00 27/12/2021 15:51    |             |                     |
| egisto(s)     | A0005            | MESA D/DC A1 A 1 002                |            |              |               | UM            | 121.00        | 0.00       | -121 00 27/12/2021 15-51 |             |                     |
|               |                  |                                     |            |              |               | ×             |               | -          |                          |             |                     |
| Estado        |                  | Descrição                           |            | Unidade      |               | Qtd. Original |               | Qtd. Stock | Ac                       | erto        |                     |
| DISP          |                  | Disponível                          |            | UN           |               |               |               | 43,00      | 42,00                    |             | -1,00               |
|               |                  |                                     |            |              |               |               |               |            |                          |             |                     |

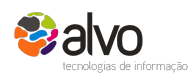

Confidencial - Todos os direitos reservados

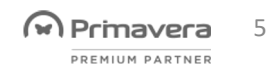

#### #1 CONTAGEM E CONTROLO FÍSICO DO INVENTÁRIO

- Ao introduzir a quantidade contada fisicamente a aplicação automaticamente calcula qual o acerto necessário a fazer
- Os acertos gerados serão lançados nos documentos indicados no tabulador Outras opções

| ar 🗋 Novo                                                                                                    | 🛓 Anular 🔓 Im                                                                           | nprimir 🕼 Atualizar 🤣 Ou                                                                                                    | itras Operaçã | ões 🔹 🗐 Cancelar                      |                             |                                                                           |                                                                                                    |                                                                              |                                                                               |                                                                                                    |             |        |      |   |
|----------------------------------------------------------------------------------------------------|-----------------------------------------------------------------------------------------|----------------------------------------------------------------------------------------------------|---------------|---------------------------------------|-----------------------------|---------------------------------------------------------------------------|----------------------------------------------------------------------------------------------------|------------------------------------------------------------------------------|-------------------------------------------------------------------------------|----------------------------------------------------------------------------------------------------|-------------|--------|------|---|
| Outros Critérios                                                                                                    | Restrições Outras                                                                       | opcões Impressão                                                                                                    |               |                                       |                             |                                                                           |                                                                                                    |                                                                              |                                                                               |                                                                                                    |             |        |      |   |
| our os cinterios                                                                                                    | outus.                                                                                  | opçoco impressuo                                                                                                    |               |                                       |                             |                                                                           |                                                                                                    |                                                                              |                                                                               |                                                                                                    |             |        |      |   |
| mento de Entrad                                                                                                    | a de Stock                                                                              |                                                                                                    |               |                                       |                             |                                                                           |                                                                                                    |                                                                              |                                                                               |                                                                                                    |             |        | 7a   |   |
| umento: AIP                                                                                                    | Acertos de Ir                                                                           | nventario Positivos                                                                                                    |               |                                       |                             |                                                                           |                                                                                                    |                                                                              |                                                                               |                                                                                                    |             | Série: | 2021 | ~ |
|                                                                                                    |                                                                                         |                                                                                                    |               |                                       |                             |                                                                           |                                                                                                    |                                                                              |                                                                               |                                                                                                    |             |        |      |   |
| mento de Saída d                                                                                                    | e Stock                                                                                 |                                                                                                    |               |                                       |                             |                                                                           |                                                                                                    |                                                                              |                                                                               |                                                                                                    |             | _      |      |   |
| mento: AIN                                                                                                    | 😫 Acertos de Ir                                                                         | nventario Negativos                                                                                                    |               |                                       |                             |                                                                           |                                                                                                    |                                                                              |                                                                               |                                                                                                    |             | Série: | 2021 | ~ |
| Contado                                                                                                    | Artigo                                                                                  | Descrição Localização                                                                                                    | Lote          | Data Eabrico                          | Data Validade               | Unidade                                                                   | Otd Original                                                                                       | Otd Stock                                                                    | Acerto                                                                        | Data Contagem                                                                                                    | Observações |        |      |   |
| Contado                                                                                                    | Artigo                                                                                  | Descrição Localização                                                                                                    | Lote          | Data Fabrico                          | Data Validade               | Unidade                                                                   | Qtd. Original                                                                                      | Qtd. Stock                                                                   | Acerto                                                                        | Data Contagem                                                                                                    | Observações |        |      |   |
| Contado                                                                                                    | Artigo<br>A0001                                                                         | Descrição Localização<br>PENTIUM A1                                                                                                    | Lote          | Data Fabrico                          | Data Validade               | Unidade<br>UN                                                             | Qtd. Original<br>6,00                                                                              | Qtd. Stock<br>7,00                                                           | Acerto<br>1,00                                                                | Data Contagem<br>27/12/2021 15:51                                                                                                    | Observações |        |      |   |
| Contado<br>✓                                                                                                    | Artigo<br>A0001<br>A0001                                                                | Descrição Localização<br>PENTIUM A1<br>PENTIUM A1.A.1.001                                                                                                    | Lote          | Data Fabrico                          | Data Validade               | Unidade<br>UN<br>UN                                                       | Qtd. Original<br>6,00<br>21,00                                                                     | Qtd. Stock<br>7,00<br>21,00                                                  | Acerto<br>1,00<br>0,00                                                        | Data Contagem<br>27/12/2021 15:51<br>27/12/2021 15:51                                                                                                    | Observações |        |      |   |
| Contado<br>✓<br>✓                                                                                                    | Artigo<br>A0001<br>A0001<br>A0002                                                       | Descrição Localização<br>PENTIUM A1<br>PENTIUM A1.A.1.001<br>PENTIUM A1                                                                                                    | Lote<br>LT01  | Data Fabrico<br>24/01/2021            | Data Validade<br>25/01/2022 | Unidade<br>UN<br>UN<br>UN                                                 | Qtd. Original<br>6,00<br>21,00<br>-3,00                                                            | Qtd. Stock<br>7,00<br>21,00<br>0,00                                          | Acerto<br>1,00<br>0,00<br><b>3,00</b>                                         | Data Contagem<br>27/12/2021 15:51<br>27/12/2021 15:51<br>27/12/2021 15:51                                                                                                    | Observações |        |      |   |
| Contado<br>V<br>V<br>V<br>V                                                                                                    | Artigo<br>A0001<br>A0001<br>A0002<br>A0003                                              | Descrição Localização<br>PENTIUM A1<br>PENTIUM A1.A.1.001<br>PENTIUM A1<br>PROCESS A1                                                                                                    | Lote<br>LT01  | Data Fabrico<br>24/01/2021            | Data Validade<br>25/01/2022 | Unidade<br>UN<br>UN<br>UN<br>UN<br>UN                                     | Qtd. Original<br>6,00<br>21,00<br>-3,00<br>-1,00                                                   | Qtd. Stock<br>7,00<br>21,00<br>0,00<br>1,00                                  | Acerto<br>1,00<br>0,00<br><b>3,00</b><br>2,00                                 | Data Contagem<br>27/12/2021 15:51<br>27/12/2021 15:51<br>27/12/2021 15:51<br>27/12/2021 15:51                                                                                 | Observações |        |      |   |
| Contado<br>V<br>V<br>V                                                                                                    | Artigo<br>A0001<br>A0001<br>A0002<br>A0003<br>A0003                                     | Descrição Localização<br>PENTIUM A1<br>PENTIUM A1.A.1.001<br>PENTIUM A1<br>PROCESS A1<br>PROCESS A1.A.5.001                                                                                     | Lote<br>LT01  | Data Fabrico<br>24/01/2021            | Data Validade<br>25/01/2022 | Unidade<br>UN<br>UN<br>UN<br>UN<br>UN<br>UN                               | Qtd. Original<br>6,00<br>21,00<br>-3,00<br>-1,00<br>43,00                                          | Qtd. Stock<br>7,00<br>21,00<br>0,00<br>1,00<br>42,00                         | Acerto<br>1,00<br>0,00<br><b>3,00</b><br>2,00<br>-1,00                        | Data Contagem<br>27/12/2021 15:51<br>27/12/2021 15:51<br>27/12/2021 15:51<br>27/12/2021 15:51<br>27/12/2021 15:51                                                             | Observações |        |      |   |
| Contado<br>V<br>V<br>V<br>V                                                                                                    | Artigo<br>A0001<br>A0001<br>A0002<br>A0003<br>A0003<br>A0003                            | Descrição Localização<br>PENTIUM A1<br>PENTIUM A1.A.1.001<br>PENTIUM A1<br>PROCESS A1<br>PROCESS A1<br>PROCESS A1                                                                               | Lote          | Data Fabrico<br>24/01/2021            | Data Validade<br>25/01/2022 | Unidade<br>UN<br>UN<br>UN<br>UN<br>UN<br>UN<br>UN                         | Qtd. Original<br>6,00<br>21,00<br>-3,00<br>-1,00<br>43,00<br>1,00                                  | Qtd. Stock<br>7,00<br>21,00<br>0,00<br>1,00<br>42,00<br>1,00                 | Acerto<br>1,00<br>0,00<br>2,00<br>-1,00<br>0,00                               | Data Contagem<br>27/12/2021 15:51<br>27/12/2021 15:51<br>27/12/2021 15:51<br>27/12/2021 15:51<br>27/12/2021 15:51<br>27/12/2021 15:51                                         | Observações |        |      |   |
| Contado<br>V<br>V<br>V<br>V<br>V                                                                                                    | Artigo<br>A0001<br>A0001<br>A0002<br>A0003<br>A0003<br>A0004<br>A0004                   | Descrição Localização   PENTIUM A1   PENTIUM A1.A.1.001   PENTIUM A1   PROCESS A1   PROCESS A1   PROCESS A1   PROCESS A1                                                                        | Lote          | Data Fabrico<br>24/01/2021            | Data Validade<br>25/01/2022 | Unidade<br>UN<br>UN<br>UN<br>UN<br>UN<br>UN<br>UN                         | Qtd. Original<br>6,00<br>21,00<br>-3,00<br>-1,00<br>43,00<br>1,00<br>29,00                         | Qtd. Stock<br>7,00<br>21,00<br>0,00<br>1,00<br>42,00<br>1,00<br>0,00         | Acerto<br>1,00<br>0,00<br>2,00<br>-1,00<br>0,00<br>-29,00                     | Data Contagem<br>27/12/2021 15:51<br>27/12/2021 15:51<br>27/12/2021 15:51<br>27/12/2021 15:51<br>27/12/2021 15:51<br>27/12/2021 15:51<br>27/12/2021 15:51                     | Observações |        |      |   |
| Contado<br>V<br>V<br>V<br>V<br>V<br>V<br>V                                                                                                    | Artigo<br>A0001<br>A0001<br>A0002<br>A0003<br>A0003<br>A0004<br>A0004<br>A0005          | Descrição Localização<br>PENTLUM A1<br>PENTLUM A1<br>PENTLUM A1<br>PROCESS A1<br>PROCESS A1.A.5.001<br>PROCESS A1.A.5.001<br>PROCESS A1.A.1.003<br>MESA.D/DC A1                                 | Lote<br>LT01  | Data Fabrico<br>24/01/2021            | Data Validade<br>25/01/2022 | Unidade<br>UN<br>UN<br>UN<br>UN<br>UN<br>UN<br>UN                         | Qtd. Original<br>6,00<br>21,00<br>-3,00<br>-1,00<br>43,00<br>1,00<br>29,00<br>0,00                 | Qtd. Stock<br>7,00<br>21,00<br>0,00<br>1,00<br>42,00<br>1,00<br>0,00<br>0,00 | Acerto<br>1,00<br>0,00<br>2,00<br>-1,00<br>0,00<br>-29,00<br>0 00             | Data Contagem<br>27/12/2021 15:51<br>27/12/2021 15:51<br>27/12/2021 15:51<br>27/12/2021 15:51<br>27/12/2021 15:51<br>27/12/2021 15:51<br>27/12/2021 15:51<br>27/12/2021 15:51 | Observações |        |      |   |
| Contado<br>✓<br>✓<br>✓<br>✓<br>✓<br>✓<br>✓<br>✓<br>✓<br>✓<br>✓<br>✓<br>✓                                                                                                    | Artigo   A0001   A0002   A0003   A0004   A0005                                          | Descrição Localização<br>PENTIUM A1<br>PENTIUM A1<br>PENTIUM A1<br>PROCESS A1<br>PROCESS A1.A.5.001<br>PROCESS A1.A.5.001<br>PROCESS A1.A.1.003<br>MESA.B/DC A1                                 | Lote<br>LT01  | Data Fabrico<br>24/01/2021            | Data Validade<br>25/01/2022 | Unidade<br>UN<br>UN<br>UN<br>UN<br>UN<br>UN<br>UN<br>UN                   | Qtd. Original<br>6,00<br>21,00<br>-3,00<br>-1,00<br>43,00<br>1,00<br>29,00<br>0,00                 | Qtd. Stock<br>7,00<br>21,00<br>0,00<br>1,00<br>42,00<br>1,00<br>0,00         | Acerto<br>1,00<br>0,00<br>2,00<br>-1,00<br>0,00<br>-29,00<br>0.00             | Data Contagem<br>27/12/2021 15:51<br>27/12/2021 15:51<br>27/12/2021 15:51<br>27/12/2021 15:51<br>27/12/2021 15:51<br>27/12/2021 15:51<br>27/12/2021 15:51                     | Observações |        |      |   |
| Contado<br>Contado<br>Contad | Artigo<br>A0001<br>A0002<br>A0003<br>A0003<br>A0004<br>A0004<br>A0004<br>A0005          | Descrição Localização<br>PENTIUM A1<br>PENTIUM A1. A.1.001<br>PENTIUM A1<br>PROCESS A1<br>PROCESS A1.A.5.001<br>PROCESS A1.A.5.003<br>MESA.D.DC A1<br>Descrição                                 | Lote<br>LT01  | Data Fabrico<br>24/01/2021<br>Unidade | Data Validade<br>25/01/2022 | Unidade<br>UN<br>UN<br>UN<br>UN<br>UN<br>UN<br>UN<br>UN                   | Qtd. Original<br>6,00<br>21,00<br>-3,00<br>-1,00<br>43,00<br>1,00<br>29,00<br>-0.00<br>d. Original | Qtd. Stock<br>7,00<br>21,00<br>0,00<br>1,00<br>42,00<br>1,00<br>0,00         | Acerto<br>1,00<br>0,00<br>2,00<br>-1,00<br>0,00<br>-29,00<br>0 00<br>Otd, Sto | Data Contagem<br>27/12/2021 15:51<br>27/12/2021 15:51<br>27/12/2021 15:51<br>27/12/2021 15:51<br>27/12/2021 15:51<br>27/12/2021 15:51<br>27/12/2021 15:51                     | Observações |        |      |   |
| Contado                                                                                                    | Artigo<br>A0001<br>A0001<br>A0002<br>A0003<br>A0003<br>A0003<br>A0004<br>A0004<br>A0004 | Descrição Localização<br>PENTUM A1<br>PENTUM A1.A.1.001<br>PENTUM A1.A.1.001<br>PROCESS A1<br>PROCESS A1<br>PROCESS A1.A.5.001<br>PROCESS A1.A.1.003<br>MESA.D/DC A1<br>Descrição<br>Disponível | Lote<br>LT01  | Data Fabrico<br>24/01/2021<br>Unidade | Data Validade<br>25/01/2022 | Unidade<br>UN<br>UN<br>UN<br>UN<br>UN<br>UN<br>UN<br>UN<br>UN<br>UN<br>UN | Qtd. Original<br>6,00<br>21,00<br>-3,00<br>-1,00<br>43,00<br>1,00<br>29,00<br>0.00<br>cl. Original | Qtd. Stock<br>7,00<br>21,00<br>0,00<br>1,00<br>42,00<br>1,00<br>0,00         | Acerto<br>1,00<br>0,00<br>2,00<br>-1,00<br>0,00<br>-29,00<br>0 00<br>Qtd. Sto | Data Contagem<br>27/12/2021 15:51<br>27/12/2021 15:51<br>27/12/2021 15:51<br>27/12/2021 15:51<br>27/12/2021 15:51<br>27/12/2021 15:51<br>27/12/2021 15:51<br>27/12/2021 15:51 | Observações |        |      |   |

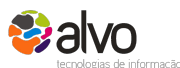

Confidencial - Todos os direitos reservados

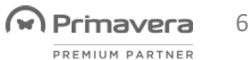

#### #1 CONTAGEM E CONTROLO FÍSICO DO INVENTÁRIO

- Por fim fechar o inventário
- Para tal basta mudar o estado para Fechado e Gravar

|                                                                                                    |                                                                                                    |                                                                                                    |              |                                             | Inventar                    | iação                        |                               |                                              |                     |
|----------------------------------------------------------------------------------------------------|----------------------------------------------------------------------------------------------------|----------------------------------------------------------------------------------------------------|--------------|---------------------------------------------|-----------------------------|------------------------------|-------------------------------|----------------------------------------------|---------------------|
| ravar 🎦 Novo                                                                                                    | 🛃 Anular 🔓 In                                                                                               | nprimir 🛛 🕼 Atualizar 🛛 🤣 Ou                                                                                                    | tras Operaçi | ões 🔹 🗐 Cancelar                            |                             |                              |                               |                                              |                     |
| Outros Critérios                                                                                                    | Restrições Outras                                                                                           | opções Impressão                                                                                                    |              |                                             |                             |                              |                               |                                              |                     |
|                                                                                                    |                                                                                                    |                                                                                                    |              |                                             |                             |                              |                               |                                              |                     |
| nventário: 2                                                                                                    | 2021000001                                                                                                  | Inventário n.º (2021000001) de d                                                                                                    | ezembro 27,  | 2021 15:51                                  |                             |                              |                               |                                              | 27/12/2021 15:51    |
| rmazém: A                                                                                                    | A1 💱                                                                                                    | Armazém 1                                                                                                    |              |                                             |                             |                              |                               |                                              | Opções              |
| accountion a                                                                                                    | alvo                                                                                                    |                                                                                                    |              |                                             |                             |                              |                               |                                              | Bloquear stock      |
| esponsaver:                                                                                                    | 100                                                                                                    |                                                                                                    |              |                                             |                             | Г                            |                               |                                              | Inventário às cegas |
| stado: F                                                                                                    | Fechado                                                                                                    | ~                                                                                                    |              |                                             |                             | PRIMAVERA EXECUTIVE v10.00   |                               | ×                                            | Inventário fixo     |
|                                                                                                    |                                                                                                    |                                                                                                    |              |                                             |                             |                              |                               |                                              |                     |
| ata Contagem: 2                                                                                                    | 27/12/2021 15:51                                                                                            |                                                                                                    |              |                                             |                             |                              |                               |                                              |                     |
| ata Contagem: 2                                                                                                    | 27/12/2021 15:51                                                                                            |                                                                                                    |              |                                             |                             |                              |                               |                                              |                     |
| ata Contagem: 2                                                                                                    | 27/12/2021 15:51<br>Artigo                                                                                  | Descrição Localização                                                                                                    | Lote         | Data Fabrico                                | Data Validade               | 6                            |                               | Observações                                  |                     |
| Contado                                                                                                    | 27/12/2021 15:51<br>Artigo<br>A0001                                                                         | Descrição Localização<br>PENTIUM A1                                                                                                    | Lote         | Data Fabrico                                | Data Validade               | •                            |                               | Observações                                  |                     |
| ata Contagem: 2<br>Contado                                                                                                    | 27/12/2021 15:51<br>Artigo<br>A0001<br>A0001                                                                | Descrição Localização<br>PENTIUM A1<br>PENTIUM A1.A.1.001                                                                                                    | Lote         | Data Fabrico                                | Data Validade               | <b>i</b>                     |                               | Observações                                  |                     |
| ata Contagem: 2<br>Contado                                                                                                    | 27/12/2021 15:51<br>Artigo<br>A0001<br>A0001<br>A0002                                                       | Descrição Localização<br>PENTIUM A1<br>PENTIUM A1.A.1.001<br>PENTIUM A1                                                                                                    | Lote<br>LT01 | Data Fabrico<br>24/01/2021                  | Data Validade               | O Inventário foi fechado com | 1 sucesso.                    | Observações                                  |                     |
| Contagem: 2                                                                                                    | 27/12/2021 15:51<br>Artigo<br>A0001<br>A0001<br>A0001<br>A0002<br>A0003                                     | Descrição Localização<br>PENTIUM A1<br>PENTIUM A1.A.1.001<br>PENTIUM A1<br>PROCESS A1                                                                                                    | Lote<br>LT01 | Data Fabrico<br>24/01/2021                  | Data Validade<br>25/01/2022 | O Inventário foi fechado com | n sucesso.                    | Observações                                  |                     |
| Contado                                                                                                    | 27/12/2021 15:51<br>Artigo<br>A0001<br>A0001<br>A0002<br>A0003<br>A0003                                     | Descrição Localização<br>PENTIUM A1<br>PENTIUM A1.<br>PENTIUM A1<br>PROCESS A1.<br>PROCESS A1.A.5.001                                                                                                    | Lote<br>LT01 | Data Fabrico<br>24/01/2021                  | Data Validade<br>25/01/2022 | O Inventário foi fechado com | n sucesso.                    | Observações                                  |                     |
| Contado                                                                                                    | 27/12/2021 15:51<br>Artigo<br>A0001<br>A0001<br>A0002<br>A0003<br>A0003<br>A0004                            | Descrição Localização<br>PENTUM A1<br>PENTUM A1.<br>PENTUM A1.<br>PROCESS A1<br>PROCESS A1<br>PROCESS A1                                                                                                 | Lote<br>LT01 | Data Fabrico<br>24/01/2021                  | Data Validade<br>25/01/2022 | O Inventário foi fechado com | n sucesso.                    | Observações                                  |                     |
| Contagem: 2<br>Contado                                                                                                    | 27/12/2021 15:51<br>Artigo<br>A0001<br>A0001<br>A0002<br>A0003<br>A0003<br>A0004<br>A0004                   | Descrição Localização<br>PENTUM A1<br>PENTUM A1.A.1.001<br>PENTUM A1<br>PROCESS A1.A.5.001<br>PROCESS A1.A.1.003                                                                                         | Lote<br>LT01 | Data Fabrico<br>24/01/2021                  | Data Validade<br>25/01/2022 | O Inventário foi fechado com | 1 sucesso.                    | Observações                                  |                     |
| Contado                                                                                                    | 27/12/2021 15:51<br>Artigo<br>A0001<br>A0001<br>A0002<br>A0003<br>A0003<br>A0003<br>A0004<br>A0004<br>A0004 | Descrição Localização<br>PENTIUM A1<br>PENTIUM A1.A.1.001<br>PENTIUM A1.A.1.001<br>PROCESS A1<br>PROCESS A1<br>PROCESS A1<br>PROCESS A1<br>PROCESS A1<br>A1.A.1.003<br>ME&A.0/DC_A1                      | Lote<br>LT01 | Data Fabrico<br>24/01/2021                  | Data Validade<br>25/01/2022 | O Inventário foi fechado com | i sucesso.<br>Fechar          | Observações                                  |                     |
| ata Contagem: 2<br>Contado<br>V<br>V<br>V<br>V<br>V<br>egisto(s)                                                                                                    | 27/12/2021 15:51<br>Artigo<br>A0001<br>A0001<br>A0002<br>A0003<br>A0003<br>A0003<br>A0004<br>A0004<br>A0004 | Descrição Localização<br>PENTIUM A1<br>PENTIUM A1.A.1.001<br>PENTIUM A1.A.1.001<br>PENTUM A1<br>PROCESS A1<br>PROCESS A1<br>PROCESS A1<br>PROCESS A1<br>PROCESS A1<br>PROCESS A1<br>PROCESS A1           | Lote<br>LT01 | Data Fabrico<br>24/01/2021                  | Data Validade<br>25/01/2022 | O Inventário foi fechado com | n sucesso.<br>Fechar          | Observações                                  | Vista a             |
| ata Contagem: 2<br>Contado<br>Contado<br>Contad | 27/12/2021 15:51<br>Artigo<br>A0001<br>A0001<br>A0002<br>A0003<br>A0003<br>A0003<br>A0004<br>A0004<br>A0004 | Descrição Localização<br>PENTIUM A1<br>PENTIUM A1.A.1.001<br>PENTIUM A1.A.1.001<br>PENTIUM A1<br>PROCESS A1<br>PROCESS A1<br>PROCESS A1<br>PROCESS A1<br>PROCESS A1.A.1.003<br>MESA.D/DC_A1<br>Descrição | Lote<br>LT01 | Data Fabrico<br>24/01/2021<br>Unidade       | Data Validade<br>25/01/2022 | O Inventário foi fechado com | n sucesso.<br>Fechar          | Observações                                  | Vista a             |
| ata Contagem: 2<br>Contado<br>Contado<br>Contad | 27/12/2021 15:51<br>Artigo<br>A0001<br>A0001<br>A0002<br>A0003<br>A0003<br>A0004<br>A0004<br>A0004          | Descrição Localização<br>PENTIUM A1<br>PENTIUM A1.<br>PENTIUM A1.<br>PROCESS A1.<br>PROCESS A1.<br>PROCESS A1.<br>PROCESS A1.A.5.001<br>PROCESS A1.A.1.003<br>MESA D/DC A1<br>Descrição<br>Disponível    | Lote         | Data Fabrico<br>24/01/2021<br>Unidade<br>UN | Data Validade<br>25/01/2022 | O Inventário foi fechado com | Fechar<br>Qtd. Stock<br>-3,00 | Observações<br>Observações<br>Acerto<br>0,00 | Vista a<br>3,00     |

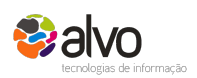

Confidencial - Todos os direitos reservados

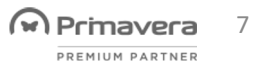

# #2 VERIFICAÇÃO DO INVENTÁRIO EXISTENTE NA APLICAÇÃO

Uma vez realizada a contagem de inventário é pertinente identificar se as quantidades em stock são as correctas antes de gerar o SAFT de Inventário. Para tal aconselhamos a extracção de uma Consulta de Inventário

| Artigo(s)      | Todos os Artigos                      |         |             | Data Ref. | 31/12/2021  | 23:59 |
|----------------|---------------------------------------|---------|-------------|-----------|-------------|-------|
| Armazém(ns)    | Armazéns                              |         |             | Estados   | Existências |       |
| Artigo         | Descrição                             | Armazém | Localização | Lote      | Stock       | Es    |
| A0005          | Mesa p/PC                             | A1      | A1          |           | 1,00        | D?    |
| C0001          | VideoProjector EMP-S4                 | A1      | A1          |           | -2,00       | D!    |
| A0001          | Pentium D925 Dual Core                | A1      | A1.A.1.001  |           | 28,00       | D     |
| A0004          | Processador Intel D326 2.5GHz         | A1      | A1.A.1.001  |           | 29,00       | D     |
| EMB001         | Caixote computador base 50*60*25      | A1      | A1.A.1.001  |           | 100,00      | D     |
| A0005          | Mesa p/ PC                            | A1      | A1.A.1.002  |           | -79,00      | D     |
| H0001          | Cabo Paralelo                         | A1      | A1.A.1.002  |           | 4,00        | D     |
| PACK01         | Pack Multimédia                       | A1      | A1.A.1.002  |           | 2,00        | D     |
| A0004          | Processador Intel D326 2.5GHz         | A1      | A1.A.1.003  |           | 30,00       | D     |
| G0001          | Impressora Jato de Tinta MX7          | A1      | A1.A.1.003  |           | 5,00        | D     |
| I0001.DDR2-102 | Computador Pessoal (DDR2-1024.MT2200) | A1      | A1.A.1.003  |           | 3,00        | D     |
| I0001.DDR2-102 | Computador Pessoal (DDR2-1024.MT2300) | A1      | A1.A.1.003  |           | 37,00       | D     |
| I0001.DDR2-102 | Computador Pessoal (DDR2-1024.MT2800) | A1      | A1.A.1.003  |           | 5,00        | D     |
| I0001.DDR2-204 | Computador Pessoal (DDR2-2048.MT2500) | A1      | A1.A.1.003  |           | 10,00       | D     |
| I0001.DDR2-204 | Computador Pessoal (DDR2-2048.MT2800) | A1      | A1.A.1.003  |           | 20,00       | D     |
| I0001.DDR2-256 | Computador Pessoal (DDR2-256.MT2200)  | A1      | A1.A.1.003  |           | 48,00       | D     |
| I0001.DDR2-512 | Computador Pessoal (DDR2-512.MT2200)  | A1      | A1.A.1.003  |           | 27,00       | D     |
| 10001 0002 512 | Computador Doccoal (DDD 2 512 MT2200) | A.1     | A1 A 1 002  |           | 11.00       |       |
| <              |                                       |         |             |           | 872,0       | 0     |
| 70 Desists (s) |                                       |         |             |           |             | -     |

Confidencial - Todos os direitos reservados

Microsoft Partner

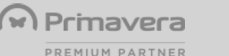

8

### #3 REGISTO DE EVENTUAIS REGULARIZAÇÕES

Se ao analisarmos a consulta de inventário identificarmos que ainda existem discrepâncias, podemos optar por:

- Fazer nova contagem física
- Lançar regularização direta nos Documentos Internos

Quebras / Ganhos Entrada / Saída de Stock

| Documento:    | QBR 및   | Quebras     |      | 2021 ~        |      | 1 <u>*</u> D | ata Doc.: 31/         | /12/2021 ~ | 00:0 |      | Merc./Serv.:<br>Descontos: | 17  |
|---------------|---------|-------------|------|---------------|------|--------------|-----------------------|------------|------|------|----------------------------|-----|
| Entidade:     | Cliente | ~           |      |               |      | 5 D          | ata Venc.: 31/        | /12/2021   |      |      | IVA:                       | 0   |
|               |         |             |      |               |      | D            | esc. Ent.:            |            |      | 0,00 | Total: EUR                 | 17, |
|               |         |             |      |               |      | D            | esc. <u>F</u> inanc.: |            |      | 0,00 |                            |     |
|               |         |             |      | 랫             |      |              |                       |            |      |      |                            |     |
|               |         |             |      | 2             |      |              |                       |            |      |      |                            |     |
| Contribuinte: |         | <u>N</u> .º | Doc: |               |      | P            |                       |            |      |      |                            |     |
| A             | rtigo   | Arm.        | Lote | Descrição     | CIVA | IVA          | Pr. Unit.             | Desc.      | UN   | Qtd. | Total Liq.                 | Pi  |
| CORANTE_VER   | DE      | A1          |      | Corante Verde | 00   | 0,00         | 3,40                  | 0,00       | ML   | 5,00 | 17,00                      |     |
|               |         |             |      |               |      |              |                       |            |      |      |                            |     |
|               |         |             |      |               |      |              |                       |            |      |      |                            |     |

Confidencial - Todos os direitos reservados

Microsoft Partner

Primavera 9

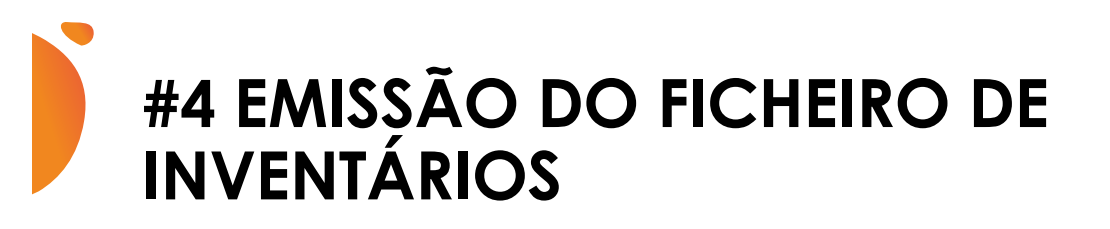

| Uma vez stock em sistema validado com         |
|-----------------------------------------------|
| stock físico é possível gerar o ficheiro para |
| comunicação à AT                              |

ERP

Obrigações Declarativas Comunicação com AT Comunicação de Inventários

<u>Nota:</u> O inventário de 2021 ainda é comunicado sem valorização.

| C Anular<br>021 ✓<br>1/12/2021 ✓<br>(ercício: 2021, | Exportar       | no formato Inv          | ir آ Cancel<br>ventário Valoriz | ar                                    |                                               |
|-----------------------------------------------------|----------------|-------------------------|---------------------------------|---------------------------------------|-----------------------------------------------|
| 021 ~<br>I/12/2021 ~<br>(ercício: 2021,             | Exportar       | no formato Inv          | ventário Valoriz                | ado                                   |                                               |
| «ercício: <mark>20</mark> 21,                       | Exportad       | 0                       |                                 |                                       |                                               |
|                                                     | Data: 31/12/20 | 21. Utilizador:         | alvo                            |                                       |                                               |
| mazéns                                              |                |                         |                                 |                                       |                                               |
| Descrição                                           | Códig          | jo de Barras            | Quantidade                      | Unidade                               | Valor Stoc                                    |
|                                                     |                |                         |                                 |                                       |                                               |
|                                                     |                |                         |                                 |                                       |                                               |
|                                                     |                |                         |                                 |                                       |                                               |
|                                                     |                |                         |                                 |                                       |                                               |
|                                                     |                |                         |                                 |                                       |                                               |
|                                                     | Descrição      | Descrição Códi <u>c</u> | Descrição Código de Barras      | Descrição Código de Barras Quantidade | Descrição Código de Barras Quantidade Unidade |

Confidencial - Todos os direitos reservados

Gold Microsoft Partner

Primavera

10

#### #4 EMISSÃO DO FICHEIRO DE INVENTÁRIOS

- No processo gerar o ficheiro para comunicar à AT é possível restringir por inventário
- Uma vez ficheiro gerado é possível anular o mesmo
- Aceder a ficheiros já gerados recorrendo à lupa

| Processi                   | ar 🎦 Novo 🤇                                                                                          | 🗙 Anular 🛛 🙀 Exp                                                                                                  | oortar 🔓 Imprim      | ir 📲 Cancela                                             | ır                               |            |    |
|----------------------------|----------------------------------------------------------------------------------------------------|----------------------------------------------------------------------------------------------------|----------------------|----------------------------------------------------------|----------------------------------|------------|----|
| Exercício                  | essao<br>:: 202                                                                                      | 1 ~                                                                                                    |                      |                                                          |                                  |            |    |
| Data do                    | Inventário: 31/1                                                                                     | 2/2021 ∨ Exp                                                                                                    | portar no formato In | iventário Valoriza                                       | obe                              |            |    |
| Estado:                    |                                                                                                    |                                                                                                    | portado              |                                                          |                                  |            |    |
| Descrição                  | o: Exe                                                                                               | rcicio: 2021, Data: 31                                                                                            | /12/2021, Utilizador | : alvo                                                   |                                  |            | 2  |
| Armazém                    | n: Arm                                                                                               | azéns                                                                                                    |                      |                                                          |                                  |            |    |
| Tine                       | Artico                                                                                               | Descrição                                                                                                    | Código de Barras     | Quantidade                                               | Unidade                          | Valor Stor | ck |
| 100                        | raugo                                                                                                | Used German T                                                                                                    | coulgo de barras     | 5.00                                                     | UN                               |            | ~  |
| М                          | C0003                                                                                                | Hand Scanner -1                                                                                                   |                      | 0,00                                                     | 0.1                              |            |    |
| M                          | C0003<br>CB-S300                                                                                     | Computador bas                                                                                                    |                      | 7,00                                                     | UN                               |            |    |
| M<br>A<br>A                | C0003<br>CB-S300<br>CB-S300-MT                                                                       | Computador bas<br>Computador séri                                                                                 |                      | 7,00                                                     | UN                               |            |    |
| M<br>A<br>A<br>M           | C0003<br>CB-S300<br>CB-S300-MT<br>CMP-ACESS0                                                         | Computador bas<br>Computador séri<br>Dissipador de cal                                                            |                      | 7,00<br>9,00<br>1,00                                     | UN<br>UN                         |            |    |
| M<br>A<br>A<br>M<br>P      | C0003<br>CB-S300<br>CB-S300-MT<br>CMP-ACESS0<br>CMP-CPU001                                           | Computador bas<br>Computador séri<br>Dissipador de cal<br>Processador MT (                                        |                      | 7,00<br>9,00<br>1,00<br>32,00                            | UN<br>UN<br>UN                   |            |    |
| M<br>A<br>A<br>M<br>P<br>P | C0003<br>CB-S300<br>CB-S300-MT<br>CMP-ACESS0<br>CMP-CPU001<br>CMP-CPU001                             | Computador bas<br>Computador bas<br>Dissipador de cal<br>Processador MT (<br>Processador MT (                     |                      | 7,00<br>9,00<br>1,00<br>32,00<br>27,00                   | UN<br>UN<br>UN<br>UN             |            |    |
| M<br>A<br>A<br>P<br>P<br>P | C0003<br>CB-S300<br>CB-S300-MT<br>CMP-ACESS0<br>CMP-CPU001<br>CMP-CPU001<br>CMP-CPU001               | Computador bas<br>Computador bas<br>Dissipador de cal<br>Processador MT (<br>Processador MT (<br>Processador MT ( |                      | 7,00<br>9,00<br>1,00<br>32,00<br>27,00<br>19,00          | UN<br>UN<br>UN<br>UN<br>UN       |            |    |
| M<br>A<br>A<br>P<br>P<br>P | C0003<br>CB-S300<br>CB-S300-MT<br>CMP-ACESS0<br>CMP-CPU001<br>CMP-CPU001<br>CMP-CPU001<br>CMP-CPU001 | Computador bas<br>Computador bas<br>Dissipador de cal<br>Processador MT (<br>Processador MT (<br>Processador MT ( |                      | 7,00<br>9,00<br>1,00<br>32,00<br>27,00<br>19,00<br>25,00 | UN<br>UN<br>UN<br>UN<br>UN<br>UN |            | ~  |

- A Lupa permite-nos consultar as comunicações já Processadas.
- A opção Exportar permite-nos gerar o ficheiro para comunicar à AT.

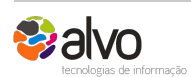

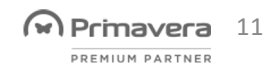

### #4 EMISSÃO DO FICHEIRO DE INVENTÁRIOS

No ficheiro de comunicação do inventário à AT os artigos são tipificados, pelo que deve haver um especial cuidado no sentido de garantir que os artigos estão devidamente tipificados

| Gravar     | Novo      | Anular        | E L      | istas 🔹 📇 Ir  | nprimir           | Cont        | exto • 🏾     | Cancela   | ar           | ? 🖕 C                 | 2   |
|------------|-----------|---------------|----------|---------------|-------------------|-------------|--------------|-----------|--------------|-----------------------|-----|
| Artigo:    | C0003     |               |          |               |                   |             | 2            |           |              | Artigo anulado        |     |
| Descrição: | Hand Sca  | anner -TR89   |          |               |                   |             |              |           |              |                       |     |
| Idiomas    | Resíduo   | s Obs         | ervaçõe  | s Anex        | os                | Producão    | Client       | es        | Fiscalidade  | Campos do Utilizador  |     |
| Geral      | Outros Ca | ampos         | Dimen    | sões C        | ód. <u>B</u> arra | is S        | tocks        | Preços    | Eornecedor   | es Unidades           |     |
| Caracter   | rísticas  |               |          |               |                   | Pr. ver     | ida na moed  | la EUR    | Opcões       |                       | 1   |
| Tipo Artig | go:       | 3 🕎           | Mercad   | oria          |                   | PVP 1:      |              | 99,7      | 6 Ges        | tão de N.ºs Série     |     |
| Compone    | entes:    | Artigo Simple | s        | _             | V                 | 1           |              | 100.5     | Ges          | tão de Lotes          |     |
| IVA:       |           | 20 😫          | Iva à t  |               |                   |             | Tip          | os de A   | rtigos       |                       | ×   |
| Inc. IVA:  | :         | -0,00         | %        | 💾 Gravar      | Nove              | Anu         | ılar 📑 Li    | istas 🕶 🔹 | 🗘 Contexto 🔹 | Cancelar ?            | 5 C |
| IVA Dedu   | utível:   | 100,00        | % EI     | Tipo de Artig | 0: 3              |             | Mercadoria   | 1         |              |                       |     |
| Cód. bar   | rras:     |               |          | Contabilidad  | de                |             |              |           |              |                       |     |
|            | L         |               |          | Tipo de Lini  | na: 10            | -           | Mercadoria   | 1         |              |                       |     |
| Família    | HOA       |               | FN G     | SAF-T:        | P                 | -           | Produto      |           |              |                       |     |
| Subfamili  | ia:       |               | EN O     | Inventário:   | M                 | -           | Mercadoria   | s         |              | Reservado ao Sistema: |     |
| Subranin   |           |               | <u> </u> | uniter de ser |                   |             |              |           |              |                       |     |
|            |           |               |          | Utilizado em  |                   |             |              |           |              |                       |     |
| Marca:     |           |               | EN       | Vendas C      | ompras 1          | Internos Ir | nventário    |           |              |                       |     |
| Modelo     |           |               | FN       | Tipo de D     | ocumente          | Des         | crição       |           |              | Permitido             |     |
| Ploucio.   |           |               | <u> </u> |               | 0                 | PED         | IDO COTA     | ÂO        |              |                       |     |
|            |           |               |          |               | 1                 | CO          | TAÇÃO        |           |              | ×                     |     |
|            |           |               |          |               | 2                 | ENIC        | COMPACT ID A |           |              |                       |     |
|            |           |               |          |               | 2                 | ENG         | CK/TRANS     |           |              |                       | _   |

| ClassificacaoFiscal | Descricao                                  |
|---------------------|--------------------------------------------|
| A                   | Produtos acabados e intermédios            |
| В                   | Ativos Biológicos                          |
| M                   | Mercadorias                                |
| P                   | Matérias-primas, subsidiárias e de consumo |
| S                   | Subprodutos, desperdícios e refugos        |
| Т                   | Produtos e trabalhos em curso              |

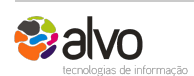

Confidencial - Todos os direitos reservados

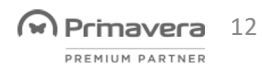

# #5 COMUNICAÇÃO DO FICHEIRO DE INVENTÁRIO À AT

Uma vez a exportação do ficheiro realizado do ERP Primavera.

Aceder ao site do e-factura

- Proceder à autenticação
- Enviar o Ficheiro Inventário

| eratura                                                              |                                                              |                    |                        |                  | SOBRE O E-FATURA             | FA     |
|----------------------------------------------------------------------|--------------------------------------------------------------|--------------------|------------------------|------------------|------------------------------|--------|
| FATURAS FATURA DA SORT                                               | E BENEFÍCIO EM IRS                                           | DOCUMENTOS         | DE TRANSPORTE          | TIPOGRAFIAS      | INVENTÁRIOS                  |        |
| Bem-vindo(a) Alexandre Safara                                        |                                                              |                    |                        |                  |                              |        |
| Faturas / Comerciante                                                |                                                              |                    |                        |                  |                              |        |
| <b>Comerciante</b><br>A Minha Faturação                              |                                                              |                    |                        |                  |                              |        |
| < 2014                                                               |                                                              | ÚLTIMOS FICHE      | IROS SAF-T(PT)         |                  |                              |        |
|                                                                      |                                                              | Ano/Mês<br>Emissão | Data Entrega           | Ficheiro         |                              |        |
| 0e                                                                   |                                                              | 2013/09            | 2014-07-31<br>12:59:46 | SET.2013.resumic | do.resumido.resumido.resumic | lo.xml |
| IVA LIQUIDAI<br>Atualizado em: 201                                   | 00                                                           | 2013/09            | 2014-07-31<br>12:59:11 | SET.2013.resumic | do.resumido.resumido.xml     |        |
|                                                                      |                                                              | 2013/09            | 2014-07-31<br>12:32:06 | SET.2013.resumic | do.resumido.xml              |        |
|                                                                      |                                                              |                    |                        | Recolher Fat     | ura Consultar Faturas        | Co     |
| Comunicação de Ficheiro                                              | os de Inventário                                             |                    |                        |                  |                              |        |
| Esta funcionalidade permite comuni<br>Enviar Ficheiro Inventário Com | car ficheiros de inventário.<br>ssultar Ficheiros Inventário |                    |                        |                  |                              |        |
|                                                                      |                                                              |                    |                        |                  |                              |        |

#### Esperamos que este documento lhe tenha sido útil!

### Votos de um excelente 2022

Dezembro 2021

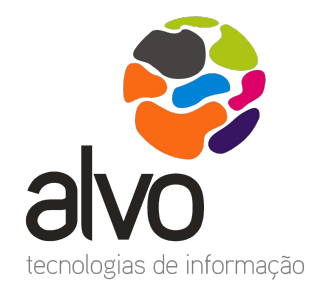

suporte@alvo.com 800 789 789 / 21 722 11 00

## A ALVO EXPLICA-LHE

RESPOSTAS SOBRE TEMAS DE GESTÃO E TECNOLOGIAS

alvo

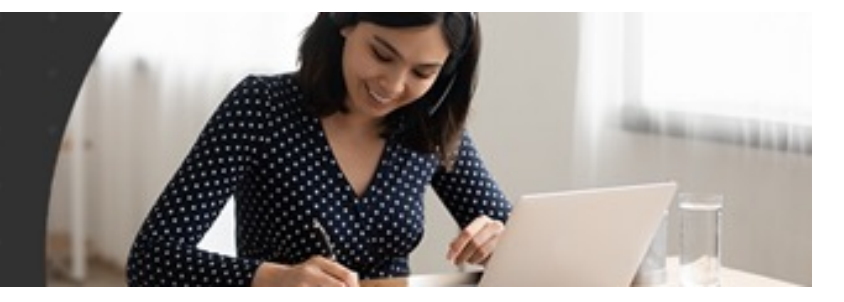